#### What you need to know:

a) This process was developed for Custodial Services BALs to add BENCHSTOCK items to reimbursable client Work Orders.

#### PROCEDURE

1. Open the Maintenance Issue Form.

| 🜈 FAMIS 8i Navigator 🕬 | $\cdots \simeq \mathbf{x}$   |
|------------------------|------------------------------|
| Detail by Name         | Menu My Documents            |
| Detail by Craft        | Labor Entry                  |
| Detail by Work Date    | QUT FAMIS Help Center        |
| Summary by Name        | - AMIS Cognos Reports        |
| Summary by Craft       | - Labor Charges              |
| FAMIS Help Center      | - Service Request Work Bench |
| WORQS                  | - Current Schedule           |
| Labor                  | - Work Orders                |
|                        | a) Double click              |
|                        | Maintenance                  |
|                        | Issue Form                   |
|                        |                              |
|                        | Type All Menu Items          |
|                        |                              |

- a) Tab over on the Maintenance Issue Form and enter your employee ID.
- b) Make sure your 'Warehouse' says "BENCHSTOCK"
- c) Issued Date will fill in automatically but should be changed to the date the supplies were used.
- d) Enter WO Number

| e)<br>f)                  | Enter Part No. 031-001<br>Enter quantity used                       | b                                     | ) Employee ID            | d) Change to the date<br>when supplies were<br>used                                  |
|---------------------------|---------------------------------------------------------------------|---------------------------------------|--------------------------|--------------------------------------------------------------------------------------|
| 1                         | Maintenance Issue Distriction                                       |                                       | kaanaanaanka             | 2000000000000000000000000000 🗹 🗙                                                     |
| :) MUST say<br>BENCHSTOCK | Ussue No. **ASSIGN**<br>Warehouse BENCHSTOCK                        | Issued To 13697<br>Issued Date THU AU | Entere                   | THU AUG 5, 2010 8:19AM<br>BANKS_LEONARD                                              |
| e) Enter Work<br>Order #. | WO Number <u>36773508</u><br>Equipment                              | GAR; 1.132 WE FLOOF                   | R MOP AND CARPET CLEA    | N                                                                                    |
|                           | No Lists Available                                                  | Location Req                          | IssueLot No.             | Description                                                                          |
|                           | BENCHSTOCK 031-001<br>f) This Part No.<br>will ALWAYS be<br>031-001 |                                       | 3.00<br>g) Quantity Used | THIS IS WHERE YOU CHANGE<br>h) Change default<br>description to item<br>description. |
|                           | Save and Print OK                                                   | Cancel                                |                          |                                                                                      |

- g) Change the default description to item description from price list.
- h) Tab over, then enter the price per piece.
- i) Unit of Measure (UM) defaults to Each. Please use the drop down menu to change the unit of measure to what you need it to be.

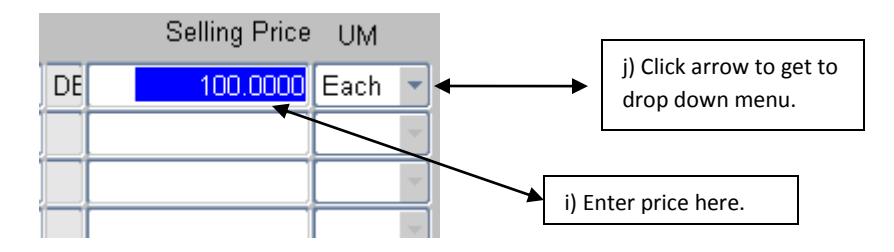

j) Tab to next line to enter additional parts. (see example below listing multiple parts for the same work order)

| Warehouse  | Part No.       | Location | Req | Issue  | Lot No. | Description              |
|------------|----------------|----------|-----|--------|---------|--------------------------|
| BENCHSTOCK | <u>031-001</u> |          |     | 3.00   |         | THIS IS WHERE YOU CHANGE |
| BENCHSTOCK | 031-001        |          |     | 10.00  |         | 2ND ITEM CHANGE DESC     |
| BENCHSTOCK | 031-001        |          |     | 1.00   |         | GLOVES                   |
| BENCHSTOCK | 031-001        |          |     | 165.00 |         | PAPER TOWELS             |
|            |                |          |     |        |         |                          |
|            |                |          |     |        |         |                          |

k) This is what the screen looks like when you scroll over to view the prices:

| Warehouse  | Part No.       | Location | Req | Issue  | Lot No. |    | Selling Price | UM   |   |
|------------|----------------|----------|-----|--------|---------|----|---------------|------|---|
| BENCHSTOCK | <u>031-001</u> |          |     | 3.00   |         | DE | 100.0000      | Each | • |
| BENCHSTOCK | 031-001        |          |     | 10.00  |         |    | 50.0000       | Each | • |
| BENCHSTOCK | 031-001        |          |     | 1.00   |         |    | 1.2500        | Each | • |
| BENCHSTOCK | 031-001        |          |     | 165.00 |         |    | 3.0000        | Each | - |

I) Click OK

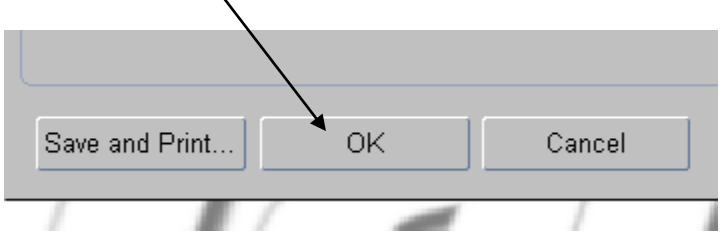

m) Then you will see this, copy down the issue number onto the work order.

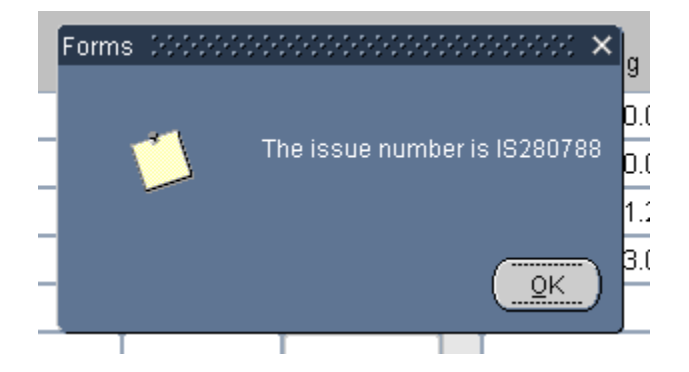

n) Click OK, then it takes you to the next issue to enter. If you have no more issues to enter, then just click on the 'X' at the top right of the Maintenance Issue Form.

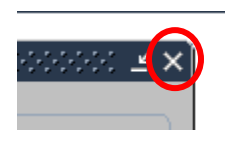

### TO APPLY A REVERSAL:

- a) Tab over on the Maintenance Issue Form and enter your employee ID.
- b) Make sure your 'Warehouse' says "BENCHSTOCK"
- c) Issued Date will fill in automatically but should be changed to the date the supplies were used.
- d) Enter same WO Number that want to reverse supplies on.

| e)                        | Enter Part No. 031-001 d) Change to the date                                                                                                    |
|---------------------------|----------------------------------------------------------------------------------------------------|
| f)                        | Enter quantity that you want to reverse.                                                                                                    |
| 1                         | f Maintenance Issue -000000000000000000000000000000000000                                                                                                    |
| c) MUST say<br>BENCHSTOCK | Issue No.     **ASSIGN**     Issued To     00902      Entered     THU AUG 12, 2010 7:18AM       Warehouse     BENCHSTOCK     Issued Date     THU AUG 12, 2010     By     PONCE_RAFAEL_H |
| e) Enter Work<br>Order #. | WO Number 36773508 GAR; 1.132 WE FLOOR MOP AND CARPET CLEAN                                                                                                    |
|                           | No Lists Available  Warehouse Part No. Location Req IssueLot No. Description                                                                                                    |
|                           | BENCHSTOCK 031-001 3.00 REVERSAL-IS2880789                                                                                                    |
|                           | f) This Part No.     g) Quantity being     h) Change default description to reflect reversal       will ALWAYS be     reversed     reflect reversal                                     |
|                           | Save and Print OK Cancel                                                                                                    |

g) Change the default description to item description from price list.

h) Enter a NEGATIVE amount for the item you want to reverse.

| Warehouse  | Part No. | Location | Req | Issue | Lot No. | ( | Selling Price | μм     |
|------------|----------|----------|-----|-------|---------|---|---------------|--------|
| BENCHSTOCK | 031-001  |          |     | 3.00  |         |   | -100.0000     | Lach 🔻 |
|            |          |          |     |       |         |   |               | -      |

- i) Enter the same Unit of Measure (UM) as the item you want to reverse.
- j) Write down the Issue Number

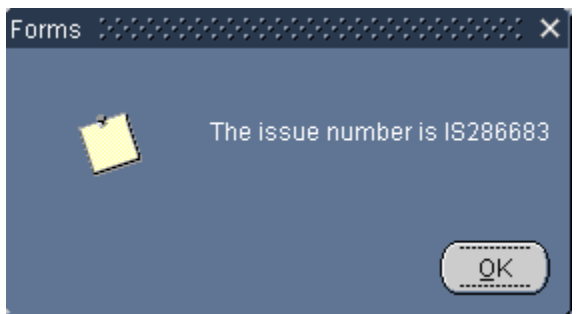

k) This is what it will look like on the Work Order Closing Form.

| Work Order Closin | g (diricicicicicici) | *****************       |              |          |            |
|-------------------|----------------------|-------------------------|--------------|----------|------------|
| WO Number         | 6773508 GAI          | R; 1.132 WE FLOOR MOP A | ND CARPET CL | EAN      |            |
| Vork Order Tas    | klist Crews          | Lahor Material          | Readings     |          |            |
|                   |                      | Labor                   | ( readings   |          |            |
| Issue No.         | Part No. D           | escription              |              | Quantity | Amount     |
| IS286683          | 031-001 F            | REVERSAL-IS2880789      |              | 3.00     | -300.00 📤  |
|                   |                      |                         |              |          |            |
|                   | i i                  |                         |              |          |            |
|                   | i i                  |                         |              |          |            |
|                   | i i                  |                         |              |          |            |
|                   | i i                  |                         |              |          |            |
|                   | i i                  |                         |              |          |            |
|                   | 1 1                  |                         |              |          |            |
|                   |                      |                         |              |          |            |
|                   |                      |                         |              |          |            |
|                   |                      |                         |              | Total    | -300.00    |
| U/M               | Warehous             | e Issue Date            | Issue        | d To     | Unit Price |
| Each              | BENCHS               | T 🔻 THU AUG 12, 2010    | 0090:        | 2        | -100.0000  |
|                   | ,                    |                         |              |          |            |
|                   |                      |                         |              |          |            |

### l) Done.